## How to use Microsoft Teams for 1:1 support

- 1. Type **office.com** into the address bar of your web browser.
- 2. Click Office 365 Login.
- 3. Sign in using your Bangor University username and password.
- 4. Click Teams.

- 5. Click Use the web app instead.
- 6. When your **1:1 tutor calls**, your screen will looks like this:

7. Click here for a video call witwitwitClick here